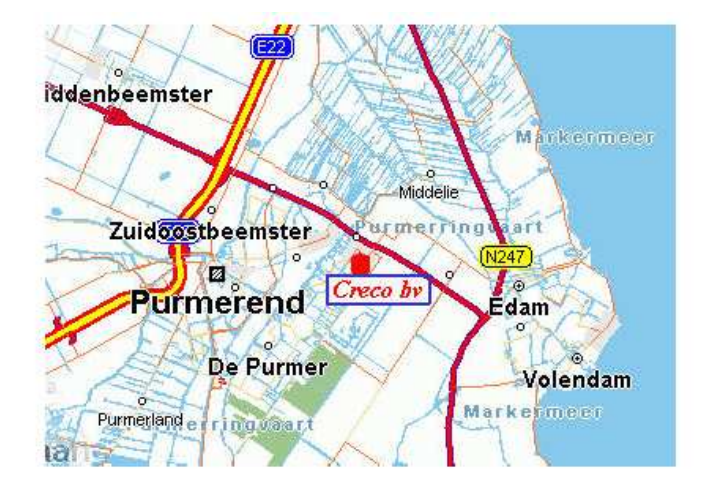

Creco b.v. is een groothandel / importeur van onderdelen en accessoires voor scooters en bromfietsen. Wij zijn importeur van bekende merken zoals :

osfere, Polini, LeoVinci, HWA-Fong, Senty, Sito, Buzzetti, Ninja, Zadi, Dell'orto, Domino/Tomasselli, NGK, Forma, en natuurlijk Power1 ons huismerk!

<u>ο</u>κ

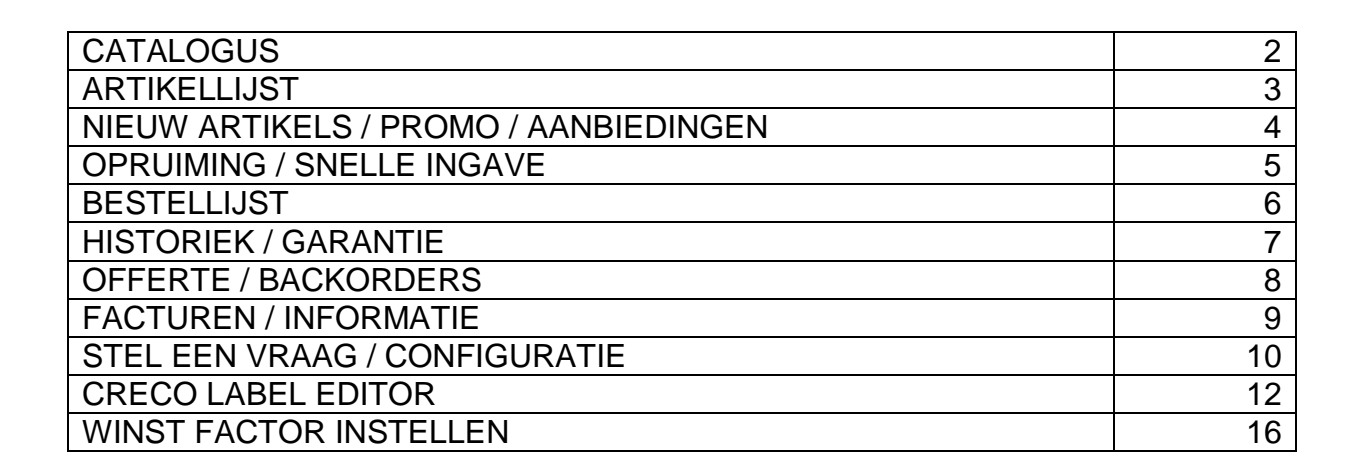

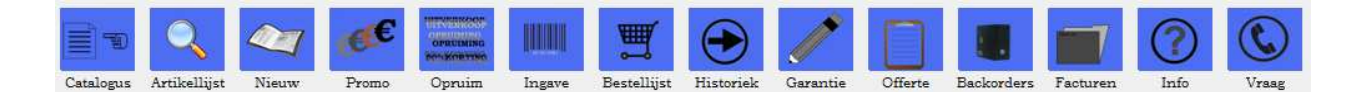

| Prijsinformatie<br>Verkoopprijs:<br>Inkoopprijs: |     | 2,14 €<br>1,08 € |        |
|--------------------------------------------------|-----|------------------|--------|
| Quantumaantal                                    | 50  | Quantumprijs     | 1,03 € |
| Quantumaantal                                    | 100 | Quantumprijs     | 0,96 € |
| Quantumaantal                                    | 250 | Quantumprijs     | 0,92 € |

SHIFT+I Inkoopprijs tonen SHIFT+V Verkooprijs tonen

## Catalogus:

| 🥥 artike                                                                                                    | LS INDEX                                                                                                    |               |           |                                     |             |                    |                                                                                                    |                     | -0                                                                                                    |        |
|----------------------------------------------------------------------------------------------------|----------------------------------------------------------------------------------------------------|---------------|-----------|-------------------------------------|-------------|--------------------|----------------------------------------------------------------------------------------------------|---------------------|----------------------------------------------------------------------------------------------------|--------|
| S 4                                                                                                    | Q 🟐 📾 💷                                                                                                    | <b>ź</b> ↓ □  |           |                                     |             |                    |                                                                                                    | Totaal O            | rderbedrag:                                                                                                    | 0,00 € |
|                                                                                                    |                                                                                                    | Re            | sset (F6) |                                     |             |                    |                                                                                                    |                     |                                                                                                    |        |
| Index     MO     FR/     FAC     FAC     ELE     GE     GE     GE     STI     BAA     BAA | TORDELEN<br>AMEDELEN<br>DESSOIRES<br>CETRA<br>REEDSCHAP<br>IN MATERIAAL<br>E/SMEERMIDDELEN<br>URINRICHTING<br>NDEN<br>MELEN<br>ATMOSFERE KLEDING<br>ATMOSFERE KLEDING<br>TFEN<br>MELET EENHEDEN<br>FEN GERBIUK |               |           |                                     |             |                    | Aartak 0<br>Vooraad Ja<br>Artikohr: ACVB12<br>Barcode: 8717568208384<br>EAN Code<br>Omochrijving: HELM RC DEMI<br>Verpakking<br>Locelie<br>Verpakking<br>Verkooppris: 5                                                                                                    | 01/03/2011 17:49:41 | Ułgebroide omschrijvi                                                                                                    | ng A   |
| Aantal                                                                                                    | Atikelnummer                                                                                                    | Earcodenummer | EAN Code  | Naam                                | Groen       | Subgreen           | _                                                                                                    |                     |                                                                                                    |        |
| Þ                                                                                                    | 0 46VB12                                                                                                    | 8717688208384 |           | HELM RC DEMI JET M ZWART/GRUS       | ACCESSOIRES | HELMEN / MUTSEN/BR | Dubbelkik on de afbeeldier en leer                                                                                                    | verolon -           |                                                                                                    | Ŧ      |
| 1                                                                                                    | 0 46VB13                                                                                                    | 8717688208391 |           | HELM RC DEMI JET L ZWART/GRUS       | ACCESSOIRES | HELMEN / MUTSEN/BR | Duccelkik op de arceeding om te vi                                                                                                    | rotoren             | (1) (1) (1) (1) (1) (1) (1) (1) (1) (1)                                                                                                    |        |
|                                                                                                    | 0 46VB14                                                                                                    | 8717688208407 |           | HELM RC DEMI JET XL ZWART/GRUS      | ACCESSOIRES | HELMEN / MUTSEN/BR |                                                                                                    |                     |                                                                                                    |        |
|                                                                                                    | 0 46HM00                                                                                                    | 8717688078819 |           | HELMMUTS KATDEN                     | ACCESSOIRES | HELMEN / MUTSEN/BR |                                                                                                    | 1                   | All and a second second |        |
|                                                                                                    | 0 29UN80                                                                                                    | 8717688238763 |           | KENTEKENPLAAT HOUDER MINARELLI MOTO | ACCESSOIRES | KENTEKENPLAATHOUD  |                                                                                                    | RU                  | 191                                                                                                    |        |
|                                                                                                    | 0 29UN801                                                                                                    | 8717688238770 |           | KENTEKENPLAAT HOUDER MORINI MOTOR   | ACCESSOIRES | KENTEKENPLAATHOUE  |                                                                                                    |                     |                                                                                                    |        |
|                                                                                                    | 0 29UN802                                                                                                    | 8717688238787 |           | KENTEKENPLAAT HOUDER PEUGEOT VERTIK | ACCESSOIRES | KENTEKENPLAATHOUC  |                                                                                                    | 1 and               |                                                                                                    |        |
|                                                                                                    | 0 29UN803                                                                                                    | 8717688238794 |           | KENTEKENPLAAT HOUDER PEUGEOT HORIZO | ACCESSOIRES | KENTEKENPLAATHOUE  |                                                                                                    |                     |                                                                                                    |        |
|                                                                                                    | 0 29UN804                                                                                                    | 8717688238800 |           | KENTEKENPLAAT HOUDER PIAGGIO        | ACCESSOIRES | KENTEKENPLAATHOUE  |                                                                                                    |                     |                                                                                                    |        |
|                                                                                                    | 0 29UN805                                                                                                    | 8717688242326 |           | KENTEKENPLAAT HOUDER SUPER8 UNIVERS | ACCESSOIRES | KENTEKENPLAATHOUE  | A                                                                                                    |                     | "1                                                                                                    |        |
| -                                                                                                    | 0 29UN81                                                                                                    | 8717688196650 |           | KENTEKENPLAAT OVER BAND SR          | ACCESSOIRES | KENTEKENPLAATHOUD  |                                                                                                    | N                   | and a start                                                                                                    |        |
|                                                                                                    | 0 29UN811                                                                                                    | 8717688242272 |           | KENTEKENPLAAT OVER BAND MINARELLI   | ACCESSOIRES | KENTEKENPLAATHOUE  | 1                                                                                                    |                     | 1 1                                                                                                    |        |
|                                                                                                    | 0 29UN812                                                                                                    | 8717688242289 |           | KENTEKENPLAAT OVER BAND PEUGEOT VER | ACCESSOIRES | KENTEKENPLAATHOUE  |                                                                                                    |                     | Share and a second                                                                                                    |        |
|                                                                                                    | 0 29UN813                                                                                                    | 8717688242296 |           | KENTEKENPLAAT OVER BAND PEUGEOT HOR | ACCESSOIRES | KENTEKENPLAATHOUE  |                                                                                                    |                     |                                                                                                    |        |
|                                                                                                    | 0 29UN814                                                                                                    | 8717688242302 |           | KENTEKENPLAAT OVER BAND PIAGGIO     | ACCESSOIRES | KENTEKENPLAATHOUE  |                                                                                                    | all our             |                                                                                                    |        |
|                                                                                                    | 0 25UN60                                                                                                    | 8717688165847 |           | KENTEKENPLAAT HOUDER MOTORFIETS ZW  | ACCESSOIRES | KENTEKENPLAATHOUE  |                                                                                                    | RE                  |                                                                                                    |        |
|                                                                                                    | 0 7030989                                                                                                    | 8717688144767 |           | KENTEKENPLAAT HOUDER KXR 250        | ACCESSOIRES | KENTEKENPLAATHOUE  | 100                                                                                                    | - Approximation     |                                                                                                    |        |
|                                                                                                    | 0 25UN58                                                                                                    | 8715705043239 |           | KENTEKENPLAAT HOUDER RETRO CHROOM   | ACCESSOIRES | KENTEKENPLAATHOUE  | and the second second sec | millether           |                                                                                                    |        |
|                                                                                                    | 0 25UN40                                                                                                    | 8717688055735 |           | KENTEKENPLAAT HOUDER STAAND ZWART * | ACCESSOIRES | KENTEKENPLAATHOUE  | and the second second sec |                     |                                                                                                    |        |
|                                                                                                    | 0 25UN401                                                                                                    | 8717688055742 |           | KENT HOUDER STAAND ZW + NAAM 100X   | ACCESSOIRES | KENTEKENPLAATHOUD  |                                                                                                    |                     |                                                                                                    |        |
|                                                                                                    | 0 25UN41                                                                                                    | 8717688055759 |           | KENTEKENPLAAT HOUDER STAAND ROOD *  | ACCESSOIRES | KENTEKENPLAATHOUD  |                                                                                                    |                     |                                                                                                    |        |
|                                                                                                    | 0 25UN411                                                                                                    | 8717688055766 |           | KENT HOUDER STAAND ROOD + NAAM 100K | ACCESSOIRES | KENTEKENPLAATHOUC  |                                                                                                    |                     |                                                                                                    |        |
|                                                                                                    | 0 25UN431                                                                                                    | 8717688055780 |           | KENT HOUDER STAAND BLAU + NAAM 100K | ACCESSOIRES | KENTEKENPLAATHOUD  |                                                                                                    |                     |                                                                                                    |        |
|                                                                                                    | 0 25UN45                                                                                                    | 8717688055797 |           | KENTEKENPLAAT HOUDER STAAND GOUD *  | ACCESSOIRES | KENTEKENPLAATHOUC  |                                                                                                    |                     |                                                                                                    |        |
| •                                                                                                    |                                                                                                    |               |           |                                     |             | *                  |                                                                                                    |                     |                                                                                                    |        |

Vul het aantal in dat men wenst te bestellen en druk op enter of tabtoets.

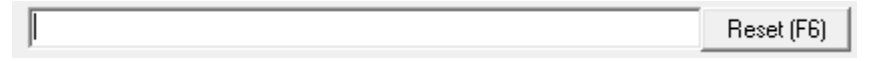

#### Zoek tips voor in de zoek balk:

Gecombineerd in alle velden: Helm zwart en je hebt alle helmen in het gewenste kleur.

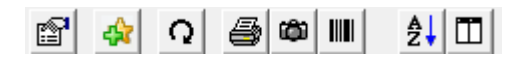

Toont het artikel in detail (F4) Toevoegen aan favorieten Ververs voorraad (F12) Overzicht afdrukken (CTRL + P) Afdrukken afbeelding Sorteer op artikelnummer of naam Stel de volgorde van de kolommen in.

| <u>Artikelnummer</u><br>Naam |               |  |
|------------------------------|---------------|--|
| Naam                         | Artikelnummer |  |
|                              |               |  |
|                              |               |  |

| Kolommen                                                        | ×                                                                                                    |
|-----------------------------------------------------------------|----------------------------------------------------------------------------------------------------|
| Beschikbaar<br>Inkoopprijs<br>EAN Code<br>korting<br>Aantal/pak | Geselecteerd Aantal Artikelnummer Barcodenummer Naam Groep Subgroep Kenmerk Cocaties Verkoopprijs ex Verkoopprijs |
|                                                                 | <u> </u>                                                                                                    |

Indien u een geselecteerd veld wilt verwijderen of toevoegen selecteert u eerst het veld en druk daarna op het pijltje > - >> - < - <<.

## <u>Artikellijst:</u>

| 🥥 artikel      | .s            |                 |               |                                     |            |                |                             |                      |                                                                                                    |                                    | • •      |
|----------------|---------------|-----------------|---------------|-------------------------------------|------------|----------------|-----------------------------|----------------------|----------------------------------------------------------------------------------------------------|------------------------------------|----------|
| S 🔅            | Q ∰ ∰ Ⅲ       | 24 🔲            |               |                                     |            |                |                             |                      | Totaal Orde                                                                                                    | rbedrag:                           | 0,00€    |
|                |               | Res             | et (F6)       |                                     |            |                |                             |                      |                                                                                                    |                                    |          |
| Aantal         | Artikelnummer | ∇ Barcodenummer | EAN Code      | Naam                                | Groep ^    | Aantak         | 0                           |                      | Uitgebreide omschrijving                                                                                                    |                                    |          |
|                | 0 01AP04      | 8717688000223   |               | CvL 40/12 RS50 AM3456 ALUMINIUM     | MOTORDELE  | Maria.         |                             | 01 00 00011 17 10 11 | AEROX SR 50 WK WWW MINARELLI HORIZONTA                                                                                                    | AL RALLY BENELL                    | LI ARK 🔺 |
|                | 0 01AP06      | 8717688000230   |               | CYL 40/10 MIN HORIZ AIR STD POWER 1 | MOTORDELE  | Artikeler      | Ja<br>R1AD40                | 01/03/2011 17:49:41  | NITRO FIKON AREA 51 GULI IVER SONIC H20 NET                                                                                                    | AGUTT BENELLI ME<br>ISCAPER FANTIC | BK       |
|                | 0 01AP07      | 8717688000247   |               | CYL 40/10 MIN HORIZ WK STD POWER 1  | MOTORDELE  | Barcode        | 8715705019036               |                      | CABALLERO PHANTOM F12 ITALJET DRAGSTER                                                                                                    |                                    |          |
|                | 0 01AP08      | 8717688231344   |               | CYL 40/10 NEO'S 25KM STD POWER 1    | MOTORDELE  | EAN Code       | 0110100010000               |                      |                                                                                                    |                                    |          |
|                | 0 01AP10      | 8717688244597   |               | CYL 40 STD MIN HORIZ AIR STD CRECO  | MOTORDELE  | Omschrijving   | CYL + KOP 40/10 MIN         | I HOR WK             |                                                                                                    |                                    |          |
|                | 0 01AP11      | 8717688244238   |               | CYL 40/10 MIN HORIZ WK STD CRECO    | MOTORDELE  |                | GILARDON                    |                      |                                                                                                    |                                    |          |
|                | 0 01AP12      | 8717688244573   |               | CYL 40/12 RS50 AM3456 STD CRECO     | MOTORDELE  | Verpakking     | 1                           |                      |                                                                                                    |                                    |          |
|                | 0 01AP20      | 8717688000254   |               | KRUKAS AF1 RV4                      | MOTORDELE  | Locatie        |                             |                      |                                                                                                    |                                    |          |
|                | 0 01AP21      | 8717688000261   |               | KRUKAS RS50 NIEUW AM3456            | MOTORDELE  | Prisinformatie |                             |                      |                                                                                                    |                                    |          |
|                | 0 01AP22      | 8715705016455   |               | KRUKAS SR2000                       | MOTORDELE  | Verkoopprijs:  | 291,22 €                    | 6                    |                                                                                                    |                                    |          |
| Ц              | 0 01AP23      | 8715705025334   |               | KRUKAS HABANA 50                    | MOTORDELE  |                |                             |                      |                                                                                                    |                                    |          |
|                | 0 01AP24      | 8717688000292   | 8715705023552 | KRUKAS SR DITECH 50                 | MOTORDELE  |                |                             |                      |                                                                                                    |                                    |          |
| Ц              | 0 01AP25      | 8717688000308   |               | CARTER MINARELLI VERT RH AMICO BW'S | MOTORDELE  |                |                             |                      |                                                                                                    |                                    |          |
|                | 0 01AP26      | 8717688000315   |               | CARTER MINARELLI HORIZONTAAL RH     | MOTORDELE  |                |                             |                      |                                                                                                    |                                    |          |
| Ц              | 0 01AP27      | 8717688000322   |               | KRUKAS RS50 NIEUW AM3456 POLINI     | MOTORDELE  |                |                             |                      |                                                                                                    |                                    |          |
|                | 0 01AP40      | 8717688000339   |               | CYL 40.2/12 MIN HORIZ WK POLINI EVO | MOTORDELE  | Dubbolk        | de - 9 1                    |                      |                                                                                                    |                                    | Ŷ        |
| Ц              | 0 01AP41      | 8717688000346   |               | CYL 40.2/10 MIN HORIZ WK POLINI EVO | MOTORDELE  | District Rept. | se aroeatung on te vargiora | 1                    |                                                                                                    |                                    |          |
| 4              | 0 01AP451     | 8717688000360   |               | CYL 47.6/12 MIN HORIZ WK POLIN EVO2 | MOTORDELE  | -              |                             | -                    | 0                                                                                                    |                                    |          |
| -              | 0 01AP461     | 8717688000384   |               | CYL 47.6/10 MIN HORIZ WK POLIN EVO2 | MOTORDELE  |                | 100                         | 0                    | and the second second s |                                    |          |
| -              | U U1AP47      | 8/15/05018404   |               | CYL + KUP 4//10 MIN HUH WK GILARDUN | MUTURDELE  |                | 1100                        | 11 Mar - 0           | deste S that                                                                                                    |                                    |          |
| -              | 0 01AP4/1     | 8/1/68816104/   |               | CYL 52 MIN HUHIZ WK PULIN BIG EVULU | MUTURDELE  |                | he la la                    | A ST PER             | and a second                                                                                                    |                                    |          |
| -              | UTAP48        | 8/15/05019036   |               | CTE + KUP 40/10 MIN HUH WK GILAHDUN | MUTURDELE  |                | Ar                          |                      |                                                                                                    |                                    |          |
| -              | 0 01AP481     | 8/15/0501906/   |               | CYL KUP 40 MIN HUH WK GILAHDUNI     | MOTORDELE  |                | 1 and the                   |                      | Con Stalast                                                                                                    |                                    |          |
| -              | 0 014050      | 8/1/68800040/   | _             | CTL 40 STD MIN HORIZ AIR ALU POWERT | MUTURDELE  |                | -                           | A 40                 | William .                                                                                                    |                                    |          |
| -              | 0 014P51      | 8717688000414   | _             | CTL 40 STD MIN HORIZ WK ALD POWER T | MOTORDELE  |                |                             |                      | Hat.                                                                                                    |                                    |          |
| -              | 0 014P50      | 8717688000452   |               | CTE KUP 40.2 INW MIN HUR WK POL EVU | MUTURDELE  |                | 1                           | )                    |                                                                                                    |                                    |          |
| -              | 0.014050      | 0717600000476   | _             | CTE KUP 47.6 INW MIN HUR WK PULEVU  | MOTOPDELE  |                |                             | -                    |                                                                                                    |                                    |          |
| -              | 0.014PC1      | 0717600231331   |               | C12 40/10 NEO S 25 AIR STD ALD POWE | MOTORDELE  |                | Acres 1                     |                      |                                                                                                    |                                    |          |
| -              | 0 014P61      | 0717600000403   | -             | CTE 40 TO 7 KOP MIN HORIZ WK POLINI | MOTORDELE  |                | 100                         |                      |                                                                                                    |                                    |          |
| -              | 0.014PE3      | 8717688000506   |               | CYL KOP 40.2 WIN AIR POLINI EVO     | MOTORDELE  | 1              |                             | -0-                  |                                                                                                    |                                    |          |
| -              | 0 014P64      | 8717688000513   | -             | CYL KOP 47.6 MIN HOBIZ AIB POLICYO  | MOTORDELE  | 4              |                             | Sin 19               |                                                                                                    |                                    |          |
| -              | 0.014P65      | 8717688000597   | -             | CYL KOP 47 MIN HOBIZ AIB POLINI     | MOTORDELE  |                | the main is                 |                      |                                                                                                    |                                    |          |
| -              | 0 014P66      | 8717688000605   | -             | CYL KOP 40 MIN HOBIZ AIR POLINI     | MOTORDELE  |                | 121                         |                      |                                                                                                    |                                    |          |
| -              | 0 014P67      | 8717688000612   | -             | CYL KOP 47 MIN HOBIZ WK POLINI      | MOTORDELE  |                | -Towner                     |                      |                                                                                                    |                                    |          |
| -              | 0 01AP671     | 8717588239364   | -             | C/L KOP 47 SB DITECH POLINI         | MOTORDELE  |                |                             |                      | 30                                                                                                    |                                    |          |
| -              | 0 01AP68      | 8717688000629   |               | CYL KOP 40 MIN HOBIZ WK POLINI      | MOTORDFI F | 0              |                             |                      | and the second second second second second second second second second second second second second second second                                                                                                    |                                    |          |
| H              | 0 01AP69      | 8717688154407   |               | CYL KOP 40.2 RS50 AM3456 EVOLUTION  | MOTORDELE  |                |                             |                      |                                                                                                    |                                    |          |
|                | 0 01AP70      | 8717688000636   |               | CYL KOP 40 MINARELLI VERT           | MOTORDELE  |                |                             |                      |                                                                                                    |                                    |          |
| <b>H</b> an 19 | 201.0200.02   | 102000000000    |               | magnation managements (2011)        |            |                |                             |                      |                                                                                                    |                                    |          |
| •              |               |                 |               |                                     | P          |                |                             |                      |                                                                                                    |                                    |          |
|                |               |                 |               |                                     |            |                |                             |                      |                                                                                                    |                                    | 1        |
| S              | 0.6           |                 |               |                                     |            |                |                             |                      |                                                                                                    |                                    |          |

De werkwijze en functie toetsen zijn idem zoals bij de Catalogus.

## Nieuwe artikels

| 🤪 NIEUW |               |                 |          |                                     |              |                 |                               |                          |                                           | -      |
|---------|---------------|-----------------|----------|-------------------------------------|--------------|-----------------|-------------------------------|--------------------------|-------------------------------------------|--------|
| S 4     | Q ∰ # Ⅲ       | 2↓ □            |          |                                     |              |                 |                               |                          | Totaal Orderbedrag:                       | 0,00 € |
|         |               | Res             | et (F6)  |                                     |              |                 |                               |                          |                                           |        |
| Aantal  | Artikelnummer | ∇ Barcodenummer | EAN Code | Naam                                | Groep ^      | Aantal          |                               | Uitgebreide omschrijving |                                           |        |
|         | 0 067456      | 8717688252240   |          | DEMPER PEOPLE \$ 3001 4R0AD 7456C   | MOTORDELEN   |                 |                               |                          |                                           | *      |
|         | 0 067464C     | 8717688252233   |          | DEMPER NEW DINK 2001 4R0AD 7464C    | MOTORDELEN   | Voorraad        | Ja 01/03/2011 1               | 17:49:41                 |                                           |        |
|         | 0 06KY61      | 8717688227897   |          | DEMPER AGILITY SUPER8 PEOPLE S RVS  | MOTORDELEN   | Bacode:         | 236102                        |                          |                                           |        |
|         | 0 09UN67      | 8717688189119   |          | VLIEGW TREKKER CPI 2T 5261 18K1     | GEREEDSCHAF  | EAN Code        | 0/1/000231313                 |                          |                                           |        |
|         | 0 09UN68      | 8717688189126   |          | DEMONTAGE KICKSTART VEER KYMCD PEUG | GEREEDSCHAF  | Omschrijving    | WATERPOMP AS REV SET KYMCO    | WK                       |                                           |        |
|         | 0 09UN681     | 8717688251922   |          | DEMONTAGE KICKSTART VEER MINARELLI  | GEREEDSCHAF  |                 |                               |                          |                                           |        |
|         | 0 09UN682     | 8717688251939   |          | DEMONTAGE KICKSTART VEER PIAGGIO    | GEREEDSCHAF  | Verpakking      | 1                             |                          |                                           |        |
|         | 0 09UN683     | 8717688251946   |          | DEMONTAGE KICKSTART VEER SYMPHONY   | GEREEDSCHAF  | Locatie         |                               |                          |                                           |        |
|         | 0 11EW902     | 8717688252134   |          | BUDDYDEK KIT RETRO CUSTOM WIT FLOWE | FRAMEDELEN   | Priisinformatie |                               |                          |                                           |        |
|         | 0 11EW906     | 8717688252110   |          | BUDDYDEK KIT RETRO CUSTOM GOUD BRUI | FRAMEDELEN   | Verkoopprijs:   | 33,20 €                       |                          |                                           |        |
| П       | 0 11KY90      | 8717688252141   |          | BUDDYDEK KIT LIKE ZWART FLOWER      | FRAMEDELEN   |                 |                               |                          |                                           |        |
| П       | 0 11KY906     | 8717688252189   |          | BUDDYDEK KIT LIKE GOUD BRUIN FLOWER | FRAMEDELEN   |                 |                               |                          |                                           |        |
|         | 0 11KY91      | 8717688252158   |          | BUDDYDEK KIT SENTO ZWART FLOWER     | FRAMEDELEN   |                 |                               |                          |                                           |        |
| П       | 0 11KY916     | 8717688252202   |          | BUDDYDEK KIT SENTO GOUD BRUIN FLOWE | FRAMEDELEN   |                 |                               |                          |                                           |        |
|         | 0 11KY92      | 8717688252165   |          | BUDDYDEK KIT NEWS ZWART FLOWER      | FRAMEDELEN   |                 |                               |                          |                                           |        |
| П       | 0 11KY926     | 8717688252226   |          | BUDDYDEK KIT NEWS GOUD BRUIN FLOWER | FRAMEDELEN   |                 |                               |                          |                                           | *      |
|         | 0 11SY90      | 8717688252042   |          | BUDDYDEK KIT MID ZWART FLOWER       | FRAMEDELEN   | Dubbelklik op ( | le afbeelding om te vergroten |                          |                                           |        |
| П       | 0 11SY902     | 8717688252059   |          | BUDDYDEK KIT MID WIT FLOWER         | FRAMEDELEN   |                 |                               |                          |                                           |        |
|         | 0 11SY912     | 8717688252080   |          | BUDDYDEK KIT FIDDLE WIT FLOWER      | FRAMEDELEN   | (FIC            | WATER PL                      | JMP REPAIR               | KIT                                       |        |
|         | 0 11SY916     | 8717688252097   |          | BUDDYDEK KIT FIDDLE GOUD BRUIN FLOW | FRAMEDELEN   | 5.5             |                               |                          |                                           |        |
|         | 0 11VE902     | 8717688251991   |          | BUDDYDEK KIT LX WIT FLOWER          | FRAMEDELEN   |                 | - FS                          | 5-154                    |                                           |        |
|         | 0 11VE906     | 8717688252004   |          | BUDDYDEK KIT LX GOUD BRUIN FLOWER   | FRAMEDELEN   |                 |                               |                          |                                           |        |
|         | 0 11VE92      | 8717688252622   |          | BUDDYDEK KIT VESPA'S ZWART FLOWER   | FRAMEDELEN   |                 | DI                            | INK 50                   |                                           |        |
|         | 0 11VE922     | 8717688252639   |          | BUDDYDEK KIT VESPA'S WIT FLOWER     | FRAMEDELEN   |                 | DI                            | NIK 100                  |                                           |        |
|         | 0 14VE52      | 8717688251878   |          | HEVELSET FLY LX S HENG TONG ZWART   | STUURINRICH' |                 | DI                            |                          |                                           |        |
|         | 0 15PU621     | 8717688252950   |          | A LICHT NRG POWER PUREJET           | VERLICHTING  |                 |                               |                          |                                           |        |
|         | 0 18SY20      | 8717688253940   |          | REMSCHIJF MIO                       | REMDELEN     |                 |                               |                          | -                                         |        |
|         | 0 23DE00      | 8717688241879   |          | OLIEPOMP SENDA                      | MOTORDELEN   |                 |                               | A                        | 2                                         |        |
| Þ       | 0 23KY02      | 8717688251519   |          | WATERPOMP AS REV SET KYMCO WK.      | MOTORDELEN   | 100             |                               |                          | O                                         |        |
|         | 0 24UN402     | 8717688248397   |          | RAW SET MINI DRUPPEL ZWART          | VERLICHTING  |                 |                               |                          | A. C. C. C. C. C. C. C. C. C. C. C. C. C. |        |
|         | 0 24UN412     | 8717688248403   |          | RAW SET MINI DRUPPEL CARBON         | VERLICHTING  | and the second  |                               |                          |                                           |        |
|         | 0 24UN422     | 8717688248410   |          | RAW SET MINI DRUPPEL CHROOM         | VERLICHTING  | 1.000           |                               |                          |                                           |        |
|         | 0 24VE50      | 8717688252578   |          | RAW SET LX VESPA S + AUDI LOOK      | VERLICHTING  |                 | ()                            |                          |                                           |        |
|         | 0 281005      | 8717688243026   |          | BENDIX TOMOS                        | MOTORDELEN   |                 |                               |                          | 0                                         |        |
|         | 0 29VE65      | 8717688196780   |          | BEPLATINGSET ZIP 4 TAKT ZWART 5 DLG | FRAMEDELEN   |                 |                               | ,                        |                                           |        |
|         | 0 29VE651     | 8717688252660   |          | BEPLATINGSET ZIP 4 TAKT ROOD 5 DLG  | FRAMEDELEN   |                 |                               |                          |                                           |        |
|         | 0 29VE652     | 8717688241718   |          | BEPLATINGSET ZIP 4 TAKT WIT 5 DLG   | FRAMEDELEN   |                 |                               |                          |                                           |        |
|         | 0 29VE653     | 8717688252677   |          | BEPLATINGSET ZIP 4 TAKT BLAUW 5 DLG | FRAMEDELEN   |                 |                               |                          |                                           |        |
|         | 0 29VE658     | 8717688241725   |          | BEPLATINGSET ZIP 4 TAKT ZILVER 5 DL | FRAMEDELEN   |                 |                               |                          |                                           |        |
|         |               |                 |          |                                     | *            |                 |                               |                          |                                           |        |
| •       |               |                 |          |                                     | •            |                 |                               |                          |                                           |        |
|         |               |                 |          |                                     |              |                 |                               |                          |                                           |        |
|         |               |                 |          |                                     |              |                 |                               |                          |                                           |        |

De werkwijze en functie toetsen zijn idem zoals bij de Catalogus.

# Promo / Aanbiedingen:

| AANBIEDINGEN         |                 |               |                                     |         |                 |                    |                     |                                 |                     |        |
|----------------------|-----------------|---------------|-------------------------------------|---------|-----------------|--------------------|---------------------|---------------------------------|---------------------|--------|
| 📓 🚸 O 📾 🗰 🖩          | 2↓ □            |               |                                     |         |                 |                    |                     |                                 | Totaal Orderbedrag: | 0,00 € |
|                      | Rep             | et (F6)       |                                     |         |                 |                    |                     |                                 |                     |        |
| Aantal Artikelnummer | ∇ Barcodenummer | EAN Code      | Naam                                | Groep 🔺 | Aantak          |                    |                     | Uitgebreide omschrijving        |                     |        |
| 0 01PE08             | 8717688156159   |               | CYL 40/12 VIVACITY NW +OUD TYPE SPE | MOTOI   |                 |                    |                     | HPS447A ZONDER ELEKTRISCHE STAF | RT                  | *      |
| 0 01VE35             | 8717688002555   |               | KRUKAS RUNNER ZIP SP TYPHOON        | MOTOI   | Voorraad        | Ja<br>2741 70      | 01/03/2011 17:49:41 |                                 |                     |        |
| 0 06KY10             | 8717688015296   |               | DEMPER PEOPLE YUP B&W SITO 701      | MOTOI   | Barcode         | 8717688069701      |                     |                                 |                     |        |
| 0 09AP29             | 8717688021846   | 8715705030482 | KOPP PLAAT AM3456 TAIWAN 4 STUKS    | MOTOI   | EAN Code        | 0111000000101      |                     |                                 |                     |        |
| 0 18091              | 8717688153820   |               | REMSCHIJF KIT SPEEDF 180            | REMDI   | Omschrijving:   | ALARM SENTY 4 NIEL | JW MODEL + E        |                                 |                     |        |
| 0 18PU10             | 8717688192164   |               | REMKLAUW ZIP 4T VESPA S LX          | REMDI   |                 | KEUR               |                     |                                 |                     |        |
| 0 35T031             | 8717688154377   |               | ATW \$25 31 SNOR 42/42 TOMOS        | MOTOI   | Verpakking      | 1                  |                     |                                 |                     |        |
| ▶ 0 37AL79           | 8717688069701   |               | ALARM SENTY 4 NIEUW MODEL + E KEUR  | ACCES   | Locatie         |                    |                     |                                 |                     |        |
| 0 46031              | 8717688229310   |               | REGENDEK PEOPLE S AGILITY 16 SYMPHO | OJ ATH  | Prijsinformatie |                    |                     |                                 |                     |        |
| 0 46HM00             | 8717688078819   |               | HELMMUTS KATOEN                     | ACCES   | Verkoopprijs:   | 133,28 €           |                     |                                 |                     |        |
| 0 58RA00             | 8717688211148   |               | VAKKENDOOS SYSTEEM RAACD            | GEREE   |                 |                    |                     |                                 |                     |        |
| 0 58UN31             | 8717688092488   |               | VENTIELDOPSET KOGELMODEL ROOD       | ACCES   |                 |                    |                     |                                 |                     |        |
| 0 58UN33             | 8717688092501   |               | VENTIELDOPSET KOGELMODEL BLAUW      | ACCES   |                 |                    |                     |                                 |                     |        |
| 0 58UN35             | 8717688092518   |               | VENTIELDOPSET KOGELMODEL PAARS      | ACCES   |                 |                    |                     |                                 |                     |        |
| 0 58UN38             | 8717688092525   |               | VENTIELDOPSET KOGELMODEL ZILVER     | ACCES   |                 |                    |                     |                                 |                     |        |
|                      |                 |               |                                     |         |                 |                    |                     |                                 |                     |        |
|                      |                 |               |                                     | ,       |                 |                    |                     |                                 |                     |        |

De werkwijze en functie toetsen zijn idem zoals bij de Catalogus.

# **Opruiming:**

| 🥥 OPRUIN | IING          |                 |          |                                  |             |                        |                                                                                                    |                                          |                                                                                                    |                     | - • •  |
|----------|---------------|-----------------|----------|----------------------------------|-------------|------------------------|----------------------------------------------------------------------------------------------------|------------------------------------------|----------------------------------------------------------------------------------------------------|---------------------|--------|
| S 🔅      | Q @ # III     | 2↓ □            |          |                                  |             |                        |                                                                                                    |                                          |                                                                                                    | Totaal Orderbedrag: | 0,00 € |
|          |               | Rese            | et (F6)  |                                  |             |                        |                                                                                                    |                                          |                                                                                                    |                     |        |
| Aantal   | Artikelnummer | ∇ Barcodenummer | EAN Code | Naam                             | Groep ^     | Aantal:                | 0                                                                                                    |                                          | Uitgebreide omschrijving                                                                                                    |                     |        |
|          | 0 11AP70      | 8717688026193   |          | BUDDY AMICO DUOZIT ZWART         | FRAMEDELEN  |                        |                                                                                                    | 01 100 10011 17 10 11                    | 4SB-H353-000                                                                                                    |                     | ~      |
|          | 0 11HV70      | 8717688026551   |          | BUDDY VISION MET-IN              | FRAMEDELEN  | Voorraad<br>Astilusius | Ja<br>1EVA DO                                                                                                    | 01/03/2011 17:49:41                      |                                                                                                    |                     |        |
|          | 0 11PE36      | 8717688026841   |          | BUDDY DEK RAPIDO ZWART GEEL      | FRAMEDELEN  | Barcode                | 8717688041417                                                                                                    |                                          |                                                                                                    |                     |        |
|          | 0 11PE38      | 8717688026858   |          | BUDDY DEK RAPIDO ROOD GEEL       | FRAMEDELEN  | EAN Code               |                                                                                                    |                                          |                                                                                                    |                     |        |
|          | 0 11PU71      | 8717688026988   |          | BUDDY NRG NTT DUOZIT             | FRAMEDELEN  | Omschrijving           | UNITING SPY BUMP                                                                                                    | ORG STUURKAP                             |                                                                                                    |                     |        |
|          | 0 11SU33      | 8717688027008   |          | BUDDY DEK SUZ ER BL LUKE         | FRAMEDELEN  |                        |                                                                                                    |                                          |                                                                                                    |                     |        |
|          | 0 11SU40      | 8717688027015   |          | BUDDY DEK SUZ ER ROOD WIT        | FRAMEDELEN  | Verpakking             | 1                                                                                                    |                                          |                                                                                                    |                     |        |
|          | 0 11SU41      | 8717688027022   |          | BUDDY DEK SUZ ER BLAUW WIT       | FRAMEDELEN  | Locatie                |                                                                                                    |                                          |                                                                                                    |                     |        |
| Ц        | 0 11SU45      | 8717688027039   |          | BUDDY DEK SUZ ER BLAUW GEEL      | FRAMEDELEN  | Prijsinformatie        |                                                                                                    |                                          | i i                                                                                                    |                     |        |
|          | 0 11VE10      | 8717688027152   |          | ZADEL BEV PLAAT CITTA            | FRAMEDELEN  | Verkoopprijs:          | 23,68                                                                                                    | £                                        |                                                                                                    |                     |        |
| Ц        | 0 11VE77      | 8717688027251   |          | BUDDY HANDGREPENSET SFERA        | FRAMEDELEN  |                        |                                                                                                    |                                          |                                                                                                    |                     |        |
|          | 0 11ZU00      | 8717688027374   |          | BUDDY SPOILER ZUND               | FRAMEDELEN  |                        |                                                                                                    |                                          |                                                                                                    |                     |        |
| 4        | 0 12H010      | 8717688027558   |          | BI DEMPER MT                     | MOTORDELET  |                        |                                                                                                    |                                          |                                                                                                    |                     |        |
|          | 0 12PU12      | 8717688027732   |          | BI DEMPER PUCH MAXI FAR (4X)     | MOTORDELET  |                        |                                                                                                    |                                          |                                                                                                    |                     |        |
|          | 0 1303        | 8717688030701   |          | PILOTJET SPROEIER MIKUNI 20      | MOTORDELET  |                        |                                                                                                    |                                          |                                                                                                    |                     |        |
|          | 0 1307        | 8717688030978   |          | VLOTTER AS                       | MOTORDELET  |                        |                                                                                                    |                                          |                                                                                                    |                     | Ψ.     |
|          | 0 1312        | 8717688031159   |          | VLOTTER                          | MOTORDELET  | Dubbelklik op o        | de afbeelding om te vergrote                                                                                                    | n                                        |                                                                                                    |                     | _      |
|          | 0 1319        | 8717688031166   |          | SPROEIER HOUDER                  | MOTORDELET  |                        |                                                                                                    |                                          |                                                                                                    |                     |        |
|          | 0 1324        | 8717688031197   |          | BUKA HOUDER                      | MOTORDELET  |                        |                                                                                                    |                                          |                                                                                                    |                     |        |
|          | 0 1328        | 8717688031210   |          | GASSCHUIF MIKUNI 20              | MOTORDELE!  |                        |                                                                                                    |                                          |                                                                                                    |                     |        |
|          | 0 1340        | 8717688031258   |          | BUKA HOUDERMOER                  | MOTORDELET  | 100.000                |                                                                                                    | 1 1 2 1                                  | Participation of the line                                                                                                    |                     |        |
|          | 0 14H013      | 8717688037427   |          | HEVEL SET REM/KOPP MB BLAUW      | STUURINRICH | 1                      |                                                                                                    | AR TROPIC                                |                                                                                                    |                     |        |
|          | 0 14YA11      | 8717688038745   |          | REM HANDLE BW                    | STUURINRICH | - M                    | lan name                                                                                                    | 0.001 . 00 E                             | 20180-10                                                                                                    |                     |        |
|          | 0 15AP70      | 8717688039223   |          | A LICHTGLAS AMICO                | VERLICHTING |                        | Contraction of the second second seco |                                          | All and a second second s |                     |        |
|          | 0 15AP71      | 8717688039230   |          | A LICHTGLAS VIPER                | VERLICHTING | Sec. Sec.              | No. of Concession, Name                                                                                                    |                                          |                                                                                                    |                     |        |
|          | 0 15GI31      | 8717688039377   |          | UNIT STALKER ORIGINEEL           | VERLICHTING |                        |                                                                                                    | Contraction of the local division of the |                                                                                                    |                     |        |
|          | 0 15HV35      | 8717688039629   |          | UNIT VISION MET-IN FB            | VERLICHTING |                        |                                                                                                    |                                          |                                                                                                    |                     |        |
|          | 0 15HV37      | 8717688039643   |          | UNIT VISION MET IN TWIN          | VERLICHTING |                        |                                                                                                    |                                          |                                                                                                    |                     |        |
|          | 0 15HY70      | 8717688039711   |          | A LICHTGLAS HYOSUNG RUSH         | VERLICHTING |                        |                                                                                                    |                                          |                                                                                                    |                     |        |
|          | 0 15IT30      | 8717688039728   |          | UNIT FORMULA 50 LUCHTKOELING     | VERLICHTING |                        |                                                                                                    |                                          |                                                                                                    |                     |        |
|          | 0 15KY71      | 8717688039780   |          | NUMMERPLAAT LENS DJ              | VERLICHTING |                        |                                                                                                    |                                          |                                                                                                    |                     |        |
|          | 0 15KY73      | 8717688039797   |          | A LICHTGLAS DJ YES REFINED BLAUW | VERLICHTING |                        |                                                                                                    |                                          |                                                                                                    |                     |        |
|          | 0 15PU10      | 8717688040250   |          | FITTING MAXI EUROPA KPL NIOX     | VERLICHTING |                        |                                                                                                    |                                          |                                                                                                    |                     |        |
|          | 0 15PU83      | 8717688040496   |          | A LICHTGLAS NRG MC2 EXTR COLORF  | VERLICHTING |                        |                                                                                                    |                                          |                                                                                                    |                     |        |
|          | 0 15UN71      | 8717688040953   |          | A LICHTGLAS 2542015              | VERLICHTING |                        |                                                                                                    |                                          |                                                                                                    |                     |        |
|          | 0 15VE50      | 8717688041073   |          | A LICHT QUARTZ                   | VERLICHTING |                        |                                                                                                    |                                          |                                                                                                    |                     |        |
|          | 0 15VE51      | 8717688041080   |          | A LICHT SFERA                    | VERLICHTING |                        |                                                                                                    |                                          |                                                                                                    |                     |        |
|          | 0 15VE70      | 8717688041127   |          | A LICHTGLAS SFERA                | VERLICHTING |                        |                                                                                                    |                                          |                                                                                                    |                     |        |
| •        | 0 15YA38      | 8717688041417   |          | UNIT NG SPY BUMP ORG STUURKAP    | VERLICHTING |                        |                                                                                                    |                                          |                                                                                                    |                     |        |
|          |               |                 |          |                                  |             |                        |                                                                                                    |                                          |                                                                                                    |                     |        |
|          |               |                 |          |                                  | ,           |                        |                                                                                                    |                                          |                                                                                                    |                     |        |
|          |               |                 |          |                                  |             |                        |                                                                                                    |                                          |                                                                                                    |                     |        |

De werkwijze en functie toetsen zijn idem zoals bij de Catalogus.

#### Snelle ingave:

Om snel een groot aantal artikels aan de bestellijst toe te voegen. Dit kan door gebruik te maken van een barcodescanner of door de artikelcode in te typen.

| 0                       |        |                                   | 01/03/2011 17:49:41 |
|-------------------------|--------|-----------------------------------|---------------------|
| Barcode / Artikelnummer | Aantal | Omschrijving                      | Voorraad            |
| 1                       |        |                                   |                     |
|                         | 0      |                                   |                     |
|                         | 0      |                                   |                     |
|                         |        |                                   |                     |
|                         |        |                                   |                     |
|                         |        |                                   |                     |
|                         |        |                                   |                     |
|                         |        |                                   |                     |
|                         |        |                                   |                     |
|                         |        |                                   |                     |
|                         |        |                                   |                     |
| Į                       | 0      |                                   |                     |
|                         | 0      |                                   |                     |
|                         | 0      |                                   |                     |
|                         | 0      |                                   |                     |
|                         | 0      |                                   |                     |
|                         |        |                                   |                     |
|                         |        |                                   |                     |
|                         |        |                                   |                     |
|                         | 0      |                                   |                     |
|                         |        | Snelle ingave toevoegen aan beste | liist               |

## <u>Bestellijst</u>

| 🥩 BESTE | LLUST    |               |               |                             |            |                  |             |                             |                     |                     |
|---------|----------|---------------|---------------|-----------------------------|------------|------------------|-------------|-----------------------------|---------------------|---------------------|
| 8 X     | 🗑 o 🖉    | 88            | 2↓ □          |                             |            |                  |             |                             | Totaal Orderbedrag: | 108,46 €            |
|         |          | Reset (F      |               |                             |            |                  |             |                             |                     | 01/03/2011 17:49:41 |
| Aantal  | Voorraad | Artikelnummer | Barcodenummer | Naam                        | Groep      | Subaroen         | Kenmerk     | Inkooppris Verkooppris ex V | erkopponis Datum    |                     |
| -       | 1 Ja     | 11HV70        | 8717688026551 | BUDDY VISION MET-IN         | FRAMEDELEN | ZADELS / BUDDY'S | BUDDY'S     | 34,20€ 57,00€               | 67.83€ 01/03/2011   |                     |
| H       | 1 Ja     | 11PE36        | 8717688026841 | BUDDY DEK RAPIDO ZWART GEEL | FRAMEDELEN | ZADELS / BUDDY'S | BUDDYDEKKEN | 14,38€ 23,96€               | 28,51 € 01/03/2011  |                     |
| Þ       | 1 Ja     | 11PU71        | 8717688026988 | BUDDY NRG NTT DU0ZIT        | FRAMEDELEN | ZADELS / BUDDY'S | BUDDY'S     | 59,88 € 99,80 €             | 118,76€ 01/03/2011  |                     |
|         |          |               |               |                             |            |                  |             |                             |                     |                     |
|         |          |               |               |                             |            |                  |             |                             |                     | •                   |
|         | J        |               |               |                             |            |                  |             |                             |                     |                     |

In de bestellijst worden de artikels geplaatst die u wenst te bestellen. Het totale orderbedrag is rechts boven zichtbaar.

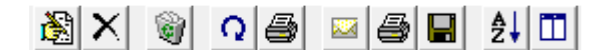

Wijzig het geselecteerde artikel. Verwijder het geselecteerde artikel uit de bestellijst. Verwijder de volledige bestellijst. Vernieuw de inhoud van de tabel. Overzicht afdrukken. Elektronisch versturen Order afdrukken. Order opslaan Sorteren. Stel de volgorde van de kolommen in.

Nu krijg men de keuze om de bestelbon:

Bij een te laag bedrag zullen er portkosten bijgerekend worden.

Elektronisch versturen

| ? | De bestelling<br>Wenst u doo | g wordt ver:<br>or te gaan ? | zonden |
|---|------------------------------|------------------------------|--------|
|   |                              |                              | 1      |

## <u>Historiek</u>

| Add 10       Defare       1       Marco 20       Defare       Marco 20       Defare       Defare       Marco 20       Defare       Marco 20       Defare       Defare       Defare       Defare       Defare       Defare       Defare       Defare       Defare       Defare       Defare       Defare       Defare       Defare       Defare       Defare                                                                                                    | XBB        | 2 🔤 👌     | t 🗆                                 |                       |              |             |                     |         |  |
|----------------------------------------------------------------------------------------------------|------------|-----------|-------------------------------------|-----------------------|--------------|-------------|---------------------|---------|--|
| Colore - Colore - Co          | Veld (F10) | Datum     | -                                   |                       |              |             |                     |         |  |
| NEURODOOT                                                                                                    | Ordernr.   | Datum     | ∇ Orderbedrag                       |                       |              |             |                     |         |  |
| Distance         Interview         Name         Statuto         Statuto <t< td=""><td>2010000002</td><td>16/11/201</td><td>.0 225.00 €</td><td></td><td></td><td></td><td></td><th></th><td></td></t<>                                                                                                    | 2010000002 | 16/11/201 | .0 225.00 €                         |                       |              |             |                     |         |  |
| Anto         Anto         Extention         Subgroup         Network         Network         N                                                                                                    | 2010000001 | 16/11/20: | .0 35.00 €                          |                       |              |             |                     |         |  |
| O derr. Antal Inteletumer T Nam Group Edgroup (Neisoporgie Neisoporgie Neisop          |            |           |                                     |                       |              |             |                     |         |  |
| Orderno. Aantal Artiskhumeer ₹ Jaam Groep Subgroep Steogorge Verbagorge Verbagorge 201000002<br>201000002 11.00000400020 ULTRAUGHT REPETSION PETSION PET       |            |           |                                     |                       |              |             |                     |         |  |
| Ordern. Aantal Artteinumer ⊤ (Naam Groep Subgroep Drivoprije Verkooprije Verkooprije Verk          |            |           |                                     |                       |              |             |                     |         |  |
| Oderr. Avral Arshumer <sup>™</sup> ban Grop Subgrop Processing Verloopsing (Verloopsing Verloopsing Verloopsin |            |           |                                     |                       |              |             |                     |         |  |
| 01         01         M0000060002,         MUTAULION FRETERIN         PETISHUMEN         75.00 €         12.6.0 + €         49.99 €           02000002         1         M0000060003,         MUTAULION FRETERIN         PETISHUMEN         75.00 €         12.6.0 + €         49.99 €           02000002         1         M0000060003,         MUTAULION FRETERIN         PETISHUMEN         75.00 €         12.6.0 + €         349.99 €                                                                                                    | Ordernr.   | Aantal    | Artikelnummer                       | Naam Groep            | Subgroep     | Inkoopprijs | Verkoopprijs ex Ver | opprijs |  |
|                                                                                                    | 2010000002 |           | 1 M000008/0002/L                    | ULTRALIGHT PR FIETSEN | FIETSHELMEN  | 75.00€      | 126.04€             | 9.99 E  |  |
|                                                                                                    | 2010000002 | -         | 1 M000008/0002/M<br>1 M000008/00034 | ULTRALIGHT PR FIETSEN | FIETSHELMEN  | 75.00 €     | 126.04€             | 9.99 €  |  |
|                                                                                                    | 201000002  |           | 1 1000003/0003/0                    | OCTRALIGHT PR PLETSEN | C1E TOHELMEN | 75.00 €     | 120.046             | 2.22 C  |  |
|                                                                                                    |            |           |                                     |                       |              |             |                     |         |  |
|                                                                                                    |            |           |                                     |                       |              |             |                     |         |  |
|                                                                                                    |            |           |                                     |                       |              |             |                     |         |  |
|                                                                                                    |            |           |                                     |                       |              |             |                     |         |  |
|                                                                                                    |            |           |                                     |                       |              |             |                     |         |  |
|                                                                                                    |            |           |                                     |                       |              |             |                     |         |  |
|                                                                                                    |            |           |                                     |                       |              |             |                     |         |  |
|                                                                                                    |            |           |                                     |                       |              |             |                     |         |  |
|                                                                                                    |            |           |                                     |                       |              |             |                     |         |  |
|                                                                                                    |            |           |                                     |                       |              |             |                     |         |  |
|                                                                                                    |            |           |                                     |                       |              |             |                     |         |  |
|                                                                                                    |            |           |                                     |                       |              |             |                     |         |  |
|                                                                                                    |            |           |                                     |                       |              |             |                     |         |  |
|                                                                                                    |            |           |                                     |                       |              |             |                     |         |  |
|                                                                                                    |            |           |                                     |                       |              |             |                     |         |  |
|                                                                                                    |            |           |                                     |                       |              |             |                     |         |  |
|                                                                                                    |            |           |                                     |                       |              |             |                     |         |  |
|                                                                                                    |            |           |                                     |                       |              |             |                     |         |  |
|                                                                                                    |            |           |                                     |                       |              |             |                     |         |  |
|                                                                                                    |            |           |                                     |                       |              |             |                     |         |  |
|                                                                                                    |            |           |                                     |                       |              |             |                     |         |  |
|                                                                                                    |            |           |                                     |                       |              |             |                     |         |  |
|                                                                                                    |            |           |                                     |                       |              |             |                     |         |  |
|                                                                                                    |            |           |                                     |                       |              |             |                     |         |  |
|                                                                                                    |            |           |                                     |                       |              |             |                     |         |  |

Bestellingen worden na het printen er automatisch bijgeplaatst en kunnen er terug geraadpleegd worden.

De werkwijze en functie toetsen zijn idem zoals de bestellijst.

#### Garantie:

| GARANTE / RETOUR                                   |                                                                                                    |
|----------------------------------------------------|----------------------------------------------------------------------------------------------------|
|                                                    |                                                                                                    |
| Bonnu V Datum Invuller Algedrukt/Verzonden         | <u>•</u>                                                                                                    |
|                                                    |                                                                                                    |
|                                                    |                                                                                                    |
|                                                    |                                                                                                    |
| Ingeruld door"                                     |                                                                                                    |
| Artikelnummer* Aantal* Omschrijving* Factuurnummer |                                                                                                    |
| Reden'                                             |                                                                                                    |
| Annulee                                            |                                                                                                    |
| And Andrew Estimate                                |                                                                                                    |
|                                                    |                                                                                                    |
|                                                    |                                                                                                    |
|                                                    |                                                                                                    |
|                                                    |                                                                                                    |
|                                                    |                                                                                                    |
|                                                    |                                                                                                    |
|                                                    |                                                                                                    |
|                                                    |                                                                                                    |
|                                                    |                                                                                                    |
|                                                    |                                                                                                    |
|                                                    |                                                                                                    |
| *Vepicht                                           |                                                                                                    |
|                                                    | and the second second se |

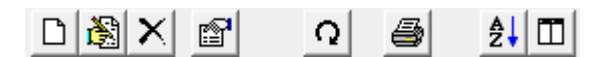

Toevoegen, Wijzigen, Verwijderen, Eigenschappen, Vernieuwen Printen, sorteren en kolommen instellen

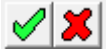

Registreer of annuleer

#### Offerte:

| Ø OFFERTE                         |                             |          |           |                                       |   |
|-----------------------------------|-----------------------------|----------|-----------|---------------------------------------|---|
|                                   |                             |          |           |                                       |   |
| Reset (FS)                        |                             | Klast    | liter Tra | and any Trade and D. D. (Trade allows |   |
| Bonnu V Darum Nant Adres Posmu    | unmer Liemeenke             | Nant     | Nant Top  | aarex Totaare w Totaarinc             |   |
| TOEVOEGEN                         |                             |          |           |                                       |   |
|                                   |                             |          |           |                                       |   |
| Detum 01/03/2011 331 Bonnummer    |                             |          |           |                                       |   |
| Klant                             |                             |          |           |                                       |   |
| Adres                             |                             |          |           |                                       |   |
| Postnummer Gemeente               |                             |          |           |                                       |   |
| FMai                              |                             |          |           |                                       |   |
|                                   |                             |          |           |                                       |   |
| Artikelnummer Aantal Omschrijving | Verkoopprijs                | Annuleer |           |                                       |   |
|                                   |                             | J        |           |                                       |   |
| Antal Athenumer Orechiving        | Verkoonaris ev/Verkoonaris  |          |           |                                       |   |
|                                   | sauceophyte on sourceophyte |          |           |                                       |   |
|                                   |                             |          |           |                                       |   |
|                                   |                             |          |           |                                       |   |
|                                   |                             |          |           |                                       |   |
|                                   |                             |          |           |                                       |   |
|                                   |                             |          |           |                                       |   |
|                                   |                             |          |           |                                       |   |
|                                   |                             |          |           |                                       |   |
|                                   |                             |          |           |                                       |   |
|                                   |                             |          |           |                                       |   |
|                                   | Totaal Ex                   | 0.00 €   |           |                                       |   |
|                                   | Totaal BTW                  | 0.00 €   |           |                                       |   |
|                                   | Lotaalinc                   | 0,00 €   |           |                                       |   |
| <u> </u>                          |                             |          |           |                                       | - |

De werkwijze en functie toetsen zijn idem zoals de Garantie, hier kunnen wel de klantgegevens ingebracht worden.

#### **Backorders:**

| BACKORDERS (Informatie bijgewerkt tot en met 01/03/2011) |     |
|----------------------------------------------------------|-----|
|                                                          |     |
|                                                          |     |
| Distant Construints Antal Data                           | A   |
|                                                          |     |
|                                                          |     |
|                                                          |     |
|                                                          |     |
|                                                          |     |
|                                                          |     |
|                                                          |     |
|                                                          |     |
|                                                          |     |
|                                                          |     |
|                                                          |     |
|                                                          |     |
|                                                          |     |
|                                                          |     |
|                                                          |     |
|                                                          |     |
|                                                          |     |
|                                                          |     |
|                                                          |     |
|                                                          |     |
|                                                          |     |
|                                                          |     |
|                                                          |     |
|                                                          |     |
|                                                          |     |
|                                                          |     |
|                                                          | 11. |

Diverse informatie over backorders

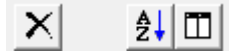

Verwijderen, Sorteren en kolommen instellen

# Facturen

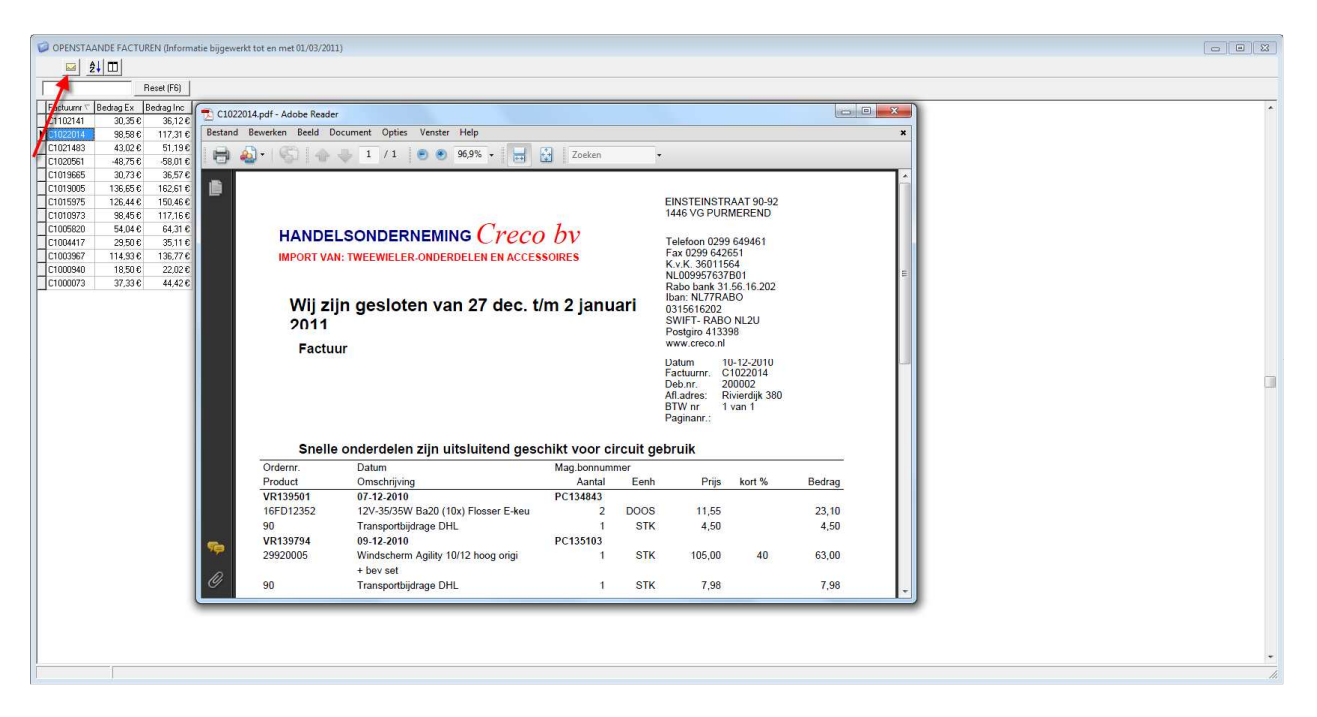

Facturen of creditnota's opvragen en printen. Sorteren en kolommen instellen.

#### **Informatie**

| Info              | [        | ×  |
|-------------------|----------|----|
| ANTIRROBOS POWER1 |          |    |
|                   | <u> </u> | er |

Hier zal allerlei informatie beschikbaar zijn. Dubbelklik op het gewenste item om het pdf bestand te downloaden.

#### Stel een vraag

| Vraag                                                  |           | ×        |
|--------------------------------------------------------|-----------|----------|
| lk heb een vraag over                                  |           |          |
| C Onderdeel<br>C Garantie<br>C Factuur<br>C Betalingen |           |          |
| <ul> <li>Leveringen</li> <li>Prijsaanvraag</li> </ul>  |           | _        |
| 🔿 Anders, namelijk                                     |           |          |
| Vraag                                                  |           | _        |
|                                                        |           |          |
|                                                        |           |          |
| Annuleren                                              | Verzender | <u>^</u> |

Ik heb een vraag over een product, garantie, factuur, betalingen, leveringen, prijsaanvraag, anders namelijk kun u deze informatie ons meedelen. Wij zullen de informatie beoordelen en eventueel zo snel mogelijk aanpassen. De informatie heeft geen betrekking op orders die u naar ons verzend.

#### **Configuratie**

Configuratie - Configuratie

Locatie van de data en artikelbestanden Prijzen tonen of verbergen

| Configuratie                                               | <b>X</b>                   |
|------------------------------------------------------------|----------------------------|
| Locaties<br>Locatie van data bestanden<br>C:\CRECOBV\DATA\ | <u>_</u>                   |
|                                                            |                            |
| 🗖 Inkoopprijzen tonen                                      |                            |
|                                                            | <u>D</u> K <u>Annuleer</u> |

#### Barcodeprinter

| Barcodeprinter  |                   | <b>—</b> × |
|-----------------|-------------------|------------|
| 🔽 Barcodeprinte | er Aanwezig       |            |
|                 |                   |            |
| Driver          | Brother QL-580N   | <u> </u>   |
| Label type      | barcode Label.lbl | <b>•</b>   |
|                 |                   |            |
|                 |                   |            |
|                 |                   |            |

Hier kunnen verschillende drivers van labelprinter ingesteld worden, voorbeeld barcode Label.lbl aanwezig.

Inlog codes

| LO | GINS      |                 |              | ×          |
|----|-----------|-----------------|--------------|------------|
|    | 0 🙈 🕽     | X 🔿             | <b>≜</b> ↓ □ |            |
| П  | Paswoord  | 7               | Omschrijving |            |
| P  |           |                 |              |            |
|    |           |                 |              |            |
|    |           |                 |              |            |
|    |           |                 |              |            |
|    |           |                 |              |            |
|    |           |                 |              |            |
|    |           |                 |              |            |
|    |           |                 |              |            |
|    |           |                 |              |            |
| (0 | )         |                 |              |            |
| P  | aswoord   | ADM             |              | <u>0</u> K |
| N  | aam       | *******         |              |            |
| F  | Volledige | toegang         |              | Bundloor   |
|    |           |                 |              |            |
|    | 🔽 Inkoo   | prijs<br>Iren   |              |            |
|    | 🔽 Beste   | lling Versturen |              |            |
|    |           |                 |              |            |

Zorg dat er altijd 1 gebruiker aanwezig is met Volledige toegang.

Configuratie - gebruikersinformatie

| GEBRUIKERSIN                              | FORMATIE                                                                                                    |
|-------------------------------------------|----------------------------------------------------------------------------------------------------|
| Klantnummer                               | 200002                                                                                                    |
| Naam                                      | K.A. van der Aa                                                                                                    |
| Adres                                     | Rivierdijk 380                                                                                                    |
| Postnummer                                | 3361 AX Gemeente SLIEDRECHT                                                                                                    |
| Tel                                       | 0184412172 Fax 0184424503                                                                                                    |
| E-Mail (*)<br>(*) Om een bev<br>Nieuwe Ge | info@karelvanderaa.nl         restiging van uw bestelling te ontvangen dient u een geldig e-mailadres op te geven         rgevens aanvragen         OK |

Voor aangepaste gebruikersinformatie druk op button nieuwe gegevens aanvragen. Start het programma opnieuw op vul klant en paswoord in, gegevens worden bijgewerkt.

#### Creco Label Editor

| CRECO Label Editor - C:\CRECOBV\DATA\DOCS\barcode Label.lbl |                                                  |    |                                                     |  |  |  |  |  |
|-------------------------------------------------------------|--------------------------------------------------|----|-----------------------------------------------------|--|--|--|--|--|
| Bestand Invoeg                                              | Bestand Invoegen Beeld Help                      |    |                                                     |  |  |  |  |  |
| 028                                                         |                                                  | 6  |                                                     |  |  |  |  |  |
| ID                                                          | Text3                                            | mm | 0 10 20 30 40 50<br>Ծանությունությունությունություն |  |  |  |  |  |
| X1 =                                                        | 55,50 mm                                         |    | ARTIKELNUMMER                                       |  |  |  |  |  |
| Y1 =                                                        | 19,70 mm                                         | 9  |                                                     |  |  |  |  |  |
| Kleur                                                       |                                                  |    | VERKOOPPRUSINC                                      |  |  |  |  |  |
| Achtergrond kleur                                           |                                                  |    |                                                     |  |  |  |  |  |
| Afdrukken                                                   |                                                  |    |                                                     |  |  |  |  |  |
| Transparant                                                 |                                                  |    |                                                     |  |  |  |  |  |
| Letter hoogte                                               | 4,00 mm                                          |    |                                                     |  |  |  |  |  |
| Lettertype                                                  | Arial                                            |    |                                                     |  |  |  |  |  |
| Vet                                                         |                                                  |    |                                                     |  |  |  |  |  |
| Onderlijnen                                                 |                                                  |    |                                                     |  |  |  |  |  |
| Cursief                                                     |                                                  |    |                                                     |  |  |  |  |  |
| Veld                                                        | VERKOOPPRIJSI                                    |    |                                                     |  |  |  |  |  |
| Patternbase                                                 |                                                  |    |                                                     |  |  |  |  |  |
| TextAlign                                                   | ab                                               |    |                                                     |  |  |  |  |  |
| Tekst                                                       | VERKOOPPRIJSI                                    |    |                                                     |  |  |  |  |  |
| DisplayFormat                                               | 0.00                                             |    |                                                     |  |  |  |  |  |
| Hoek                                                        | 0                                                |    |                                                     |  |  |  |  |  |
| Gap.x =                                                     | 0,50 mm                                          |    |                                                     |  |  |  |  |  |
| X: 116,40                                                   | X: 116,40 C:\CRECOBV\DATA\DOCS\barcode Label.lbl |    |                                                     |  |  |  |  |  |

# Labels aanmaken

Kies voor Instellingen – Systeem Functies – Label Editor

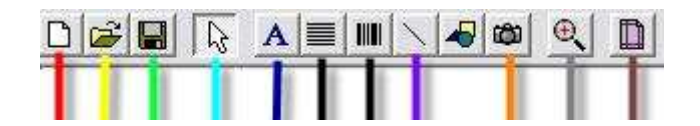

Rood: Nieuw label opmaken

Geel: Gemaakt label openen

Groen: Label opslaan

Lichtblauw: Onderwerp selecteren

Donkerblauw: Tekst onderwerp toevoegen

Zwart: Barcode onderwerp toevoegen

Paars: Lijn toevoegen

Oranje: Afbeelding toevoegen

Grijs: Vergroten/verkleinen

Bruin: Eigenschappen van het label

Kies voor het witte icoon om een nieuw etiket (label) aan te maken.

Vul bij de eigenschappen (label Properties) de maten van het etiket (label) in

Bij Width (breedte) Height (Hoogte) deze gegevens zijn te vinden op de verpakking van de labels.

| La               | bel Properties                   |                 |      |                                               |             | 23 |
|------------------|----------------------------------|-----------------|------|-----------------------------------------------|-------------|----|
| Dimensions Print |                                  | 1               | Back | DataBase                                      |             |    |
|                  | Label Type                       |                 | Г    |                                               |             | _  |
|                  | My Label                         |                 |      |                                               |             |    |
|                  | Dimensions<br>Width<br>56,00     | Height<br>20,00 |      |                                               |             |    |
|                  | Separation<br>Horizontal<br>0,00 | Vertical        |      |                                               |             |    |
|                  | Margins<br>Left:<br>1,00         | Top:            |      |                                               |             |    |
|                  | Distribution<br>Rows<br>1        | Columns         |      |                                               |             |    |
|                  | Paper<br>Width<br>56,00          | Height          |      | Label Type—                                   | luura Dad'a |    |
|                  | Name User<br>Portrait            | C Landscape     |      | <ul> <li>Rectangle</li> <li>Circle</li> </ul> | <br>0,00    | I  |

Opmaak van het etiket (label)

Tekst onderwerp of Barcode onderwerp toevoegen.

X1: Marge rechterzijde

Y1: Marge hoogte

Veld: Database

Patternbase: Zichtbaar maken op het label

Voorbeeld Tekst Onderwerp: Gebruik de standaardwaarden van de voorbeelden

|                   |               | 1             |                                                  |
|-------------------|---------------|---------------|--------------------------------------------------|
| ID                | ARTIKELNUMMER | mm 0 10 20 30 | ) 40 50 60 70 80 90<br>unhuduuhuduuhuduuhuduuhud |
| X1 =              | 2,80 mm       | -te           |                                                  |
| Y1 =              | 2,80 mm       |               | <u>AER</u>                                       |
| Kleur             |               |               |                                                  |
| Achtergrond kleur |               |               | VERKOOPPRIJ SINC1                                |
| Afdrukken         | <b>N</b>      |               |                                                  |
| Transparant       | <b>N</b>      |               |                                                  |
| Letter hoogte     | 5,00 mm       |               |                                                  |
| Lettertype        | Arial         |               |                                                  |
| Vet               | <b>N</b>      |               |                                                  |
| Onderlijnen       |               |               |                                                  |
| Cursief           |               |               |                                                  |
| Veld              | ARTIKELNUMMER |               |                                                  |
| Patternbase       | <b>N</b>      |               |                                                  |
| TextAlign         | ab.           |               |                                                  |
| Tekst             | ARTIKELNUMMER |               |                                                  |
| DisplayFormat     |               |               |                                                  |
| Hoek              | 0             |               |                                                  |
| Gap.x =           | 0,50 mm       |               |                                                  |
| Gap.y =           | 0,50 mm       |               |                                                  |
| Shadow            | Γ             |               |                                                  |
| Shadow kleur      |               |               |                                                  |

Voorbeeld Barcode Onderwerp: Gebruik de standaardwaarden van de voorbeelden

| ID                | BARCODENUMMER | mm ,          | 0 10 20 30 40<br>Mahadaalaalaalaalaalaalaalaalaalaalaa | 50 60 70 80 90<br>nhuduuhadaahadaahadaahad |
|-------------------|---------------|---------------|--------------------------------------------------------|--------------------------------------------|
| ×1 =              | 2,80 mm       | -             |                                                        | =                                          |
| Y1 =              | 16,40 mm      | 1949<br>1949  | ARTIKELNUMMER                                          |                                            |
| Kleur             |               |               |                                                        |                                            |
| Achtergrond kleur |               | nulu<br>India |                                                        | VERKOOPPRIJ SINC1                          |
| Afdrukken         | ম             |               |                                                        |                                            |
| Transparant       |               |               |                                                        |                                            |
| Hoek              | 0             |               |                                                        |                                            |
| Veld              | BARCODENUMMER |               |                                                        |                                            |
| Patternbase       | ম             |               |                                                        |                                            |
| Bar breedte       | 0.20 mm       |               |                                                        |                                            |
| Distance          | 0,30 mm       |               |                                                        |                                            |
| Bar height        | 7,00 mm       |               |                                                        |                                            |
| L. Marge          | 0,00 mm       |               |                                                        |                                            |
| B. Marge          | 0,00 mm       |               |                                                        |                                            |
| Toon nummer       | ম             |               |                                                        |                                            |
| Letter hoogte     | 3,00 mm       |               |                                                        |                                            |
| Lettertype        | Arial         |               |                                                        |                                            |
| BarCode           |               |               |                                                        |                                            |
| BarCode Type      | EAN128B       |               |                                                        |                                            |
| 104941            |               |               |                                                        |                                            |

Eigenschappen van het label

Bij het tabblad Database zijn de beschikbare velden zichtbaar

Instellingen Zebra TLP2844

Start (Windows) Instellingen – Configuratiescherm

Kies daar voor printers en faxapparaten

Rechter muisklik / eigenschappen / Voorkeurinstellingen

| 🎍 Zebra TLP2844 Voorkeursinstellingen                                                                                                    | 2 🛛       |
|----------------------------------------------------------------------------------------------------|-----------|
| Document Options                                                                                                    |           |
| <ul> <li>Zebra TLP2844</li> <li>Paper/Output</li> <li>Media Settings</li> <li>Document Options</li> <li>Device Options</li> <li>Speed Settings</li> <li>Print Speed: <u>4.0 IPS (100 mm/s)</u></li> <li>Head Settings</li> <li>Print Darkness:</li> <li>User Commands</li> </ul> |           |
| Wizard Configuration Assistant                                                                                                    |           |
| ОК                                                                                                    | Annuleren |

Voor de instellingen printers lees de bijgeleverde handleiding van het gekochte toestel om de voorkeurinstellingen te wijzigen.

#### **Update**

Het updaten van de artikelen en afbeeldingen gebeurd automatisch. Als u dan opstart zullen deze na bevestiging geïnstalleerd worden.

|  | Imstactor instellen         □ Standaard 40,00         ⊕ - ACCESSOIRES - 40,00         ⊕ - BANDEN - 40,00         ⊕ - COMPLETE EENHEDEN - 40,00         ⊕ - FRAMEDELEN - 40,00         ⊕ - FRAMEDELEN + 10EBEHOREN - 40,00         ⊕ - BEPLATING - 30,00         ⊕ - BANKDELEN + 10EBEHOREN - 40,00         ⊕ - BANKDELEN + 10EBEHOREN - 40,00         ⊕ - BARGERS (ORIGINEEL) - 35,00         ⊕ - FRAME + ACHTERVORK - 40,00         ⊕ - STANDAARDS - 40,00         ⊕ - STANDAARDS - 40,00         ⊕ - VOETSTEUNEN - 40,00         ⊕ - VOETSTEUNEN - 40,00 | Groep<br>Subgroep<br>Kenmerk<br>WinstFactor | FRAMEDELEN<br>DRAGERS (ORI<br>35,00 | I <b>GINEEL)</b><br>Instellen Verwijderen |
|--|----------------------------------------------------------------------------------------------------|---------------------------------------------|-------------------------------------|-------------------------------------------|
|--|----------------------------------------------------------------------------------------------------|---------------------------------------------|-------------------------------------|-------------------------------------------|

Configuratie – Winstmarge :

Hier kunt uw de prijzen instellen per productgroep of voor alle artikelen. De winstmarge word op de volgende manier berekend; Inkoop ex prijs x2= 2,00% Inkoop ex prijs x2 + BTW= 2,38 Uw kunt uw marge rechts invullen bij het vakje <u>winstfactor</u> en vervolgens klikt uw op <u>instellen</u>.

#### U leerperiode zal niet alleen kort, maar aangenaam zijn! Informatie Adsoft bvba Veel succes!

| 🧭 Info                                    |          |                                                                                       |               |         | ×                    |  |  |
|-------------------------------------------|----------|---------------------------------------------------------------------------------------|---------------|---------|----------------------|--|--|
|                                           | CRECO BV |                                                                                       |               |         |                      |  |  |
|                                           | G        | Groothandel / Importeur van onderdelen en accessoires voor<br>scooters en bromfietsen |               |         |                      |  |  |
|                                           | v<br>v   | Versie 1.0.0.2 Datum 01/03/2011<br>Versie Artikellijst 2011.2.27.0                    |               |         |                      |  |  |
|                                           | C        | © Copyright 2011 Adsoft b.v.b.a.                                                      |               |         |                      |  |  |
| <u>Creco BV</u>                           |          |                                                                                       |               |         |                      |  |  |
| Einsteinstraat 90-92<br>1446 VG Purmerend |          |                                                                                       |               |         |                      |  |  |
|                                           |          |                                                                                       |               |         |                      |  |  |
|                                           |          |                                                                                       |               |         |                      |  |  |
| <u>Voor installatie- pro</u>              | blemen.  | /ondersteu                                                                            | ning contacte | er Adso | <u>ift byba</u>      |  |  |
| Kris DE BAETS                             | GSM      | +32 (0)477,                                                                           | /623.900      | E-mail  | kris@adsoft.be       |  |  |
| Mario GENEYN                              | GSM      | +32 (0)473,                                                                           | /993.255      | E-mail  | mario@adsoft.be      |  |  |
| Nico GENEYN                               | GSM      | +32 (0)476,                                                                           | /219.408      | E-mail  | nico@adsoft.be       |  |  |
| Programmeur                               |          |                                                                                       |               |         |                      |  |  |
| Tleer Sey CHOW                            |          |                                                                                       |               | E-mail  | chow@adsoft.be       |  |  |
| Adsoft byba                               |          |                                                                                       |               |         |                      |  |  |
| A. Ruyssenlaan 6                          |          |                                                                                       |               | Tel     | 00 32 (0)9 357.23.71 |  |  |
| 9940 Sleidinge (Evergem)                  |          |                                                                                       |               | Fax     | 00 32 (0)9 357.23.75 |  |  |
| België                                    |          |                                                                                       |               | E-mail  | info@adsoft.be       |  |  |
|                                           |          |                                                                                       |               | Web     | www.adsoft.be        |  |  |
|                                           |          |                                                                                       | <u>0</u> K    |         |                      |  |  |